# Centaline Securities Web Portal Quick Start Guide

2<sup>nd</sup> July 2021

- For security reason you will receive a One Time Password (OTP) for online authentication each time.
- For first time users, please install "GoTrade" App from App Store or Google Play.
- You must register your <u>mobile</u> <u>device</u> with GoTrade App in order to receive the OTP.

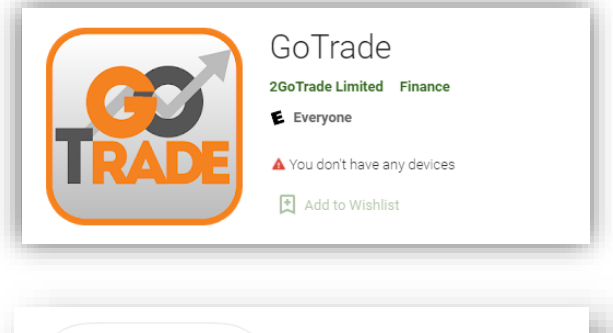

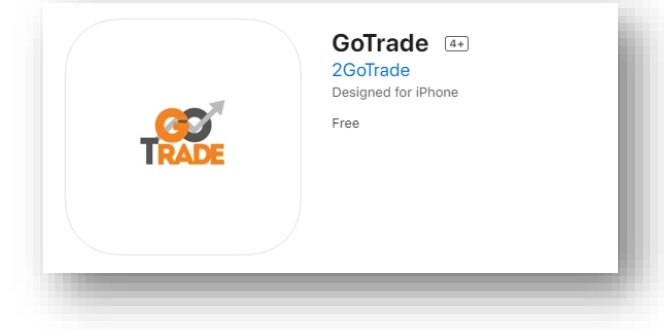

Open "GoTrade" App ullet

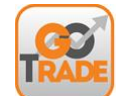

2

- Tap "Select Broker"
- Enter "Centaline"
- Tap "Search"
- Tap "Arrow"

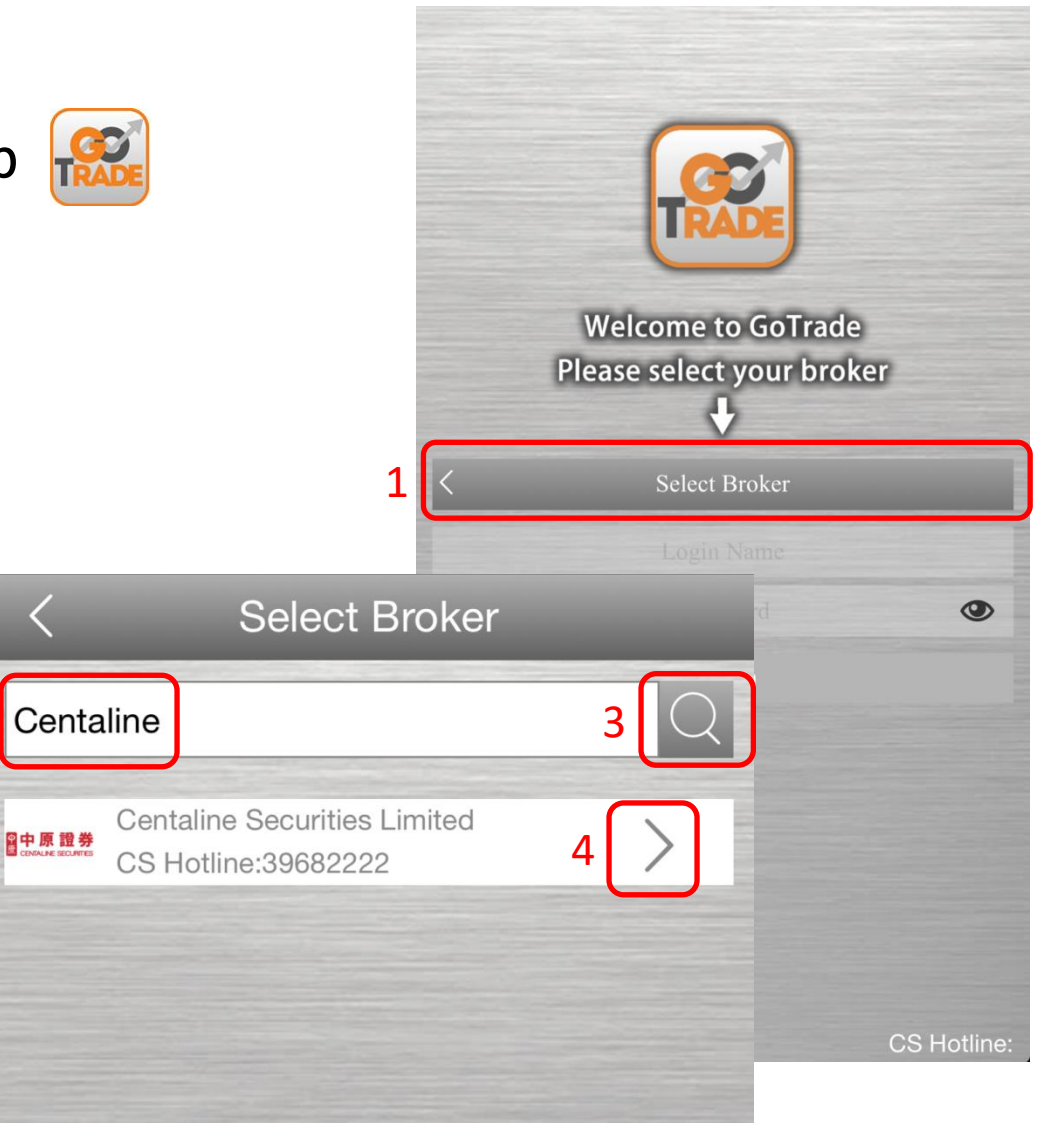

- Log in to register your mobile device.
- \*Enter your account number
- \*Enter your password
- Tap "Login"

 \*Account Number and password were sent via 2 separate emails.
Use the first-time password if you haven't changed it yet.

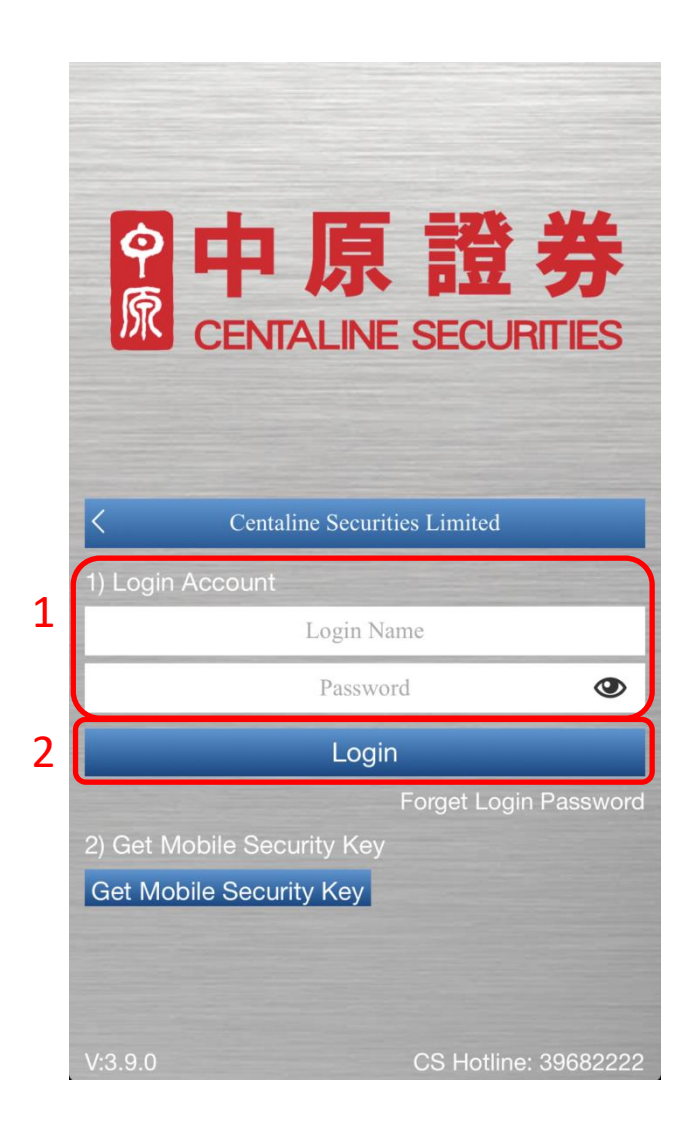

- After the first login, you will receive a One Time Password (OTP) via SMS.
- Enter the OTP
- Tap "Submit"

【CENTASEC】: Please use this one time password (OTP): <u>YTHN-769162,</u> expire in 600 seconds.

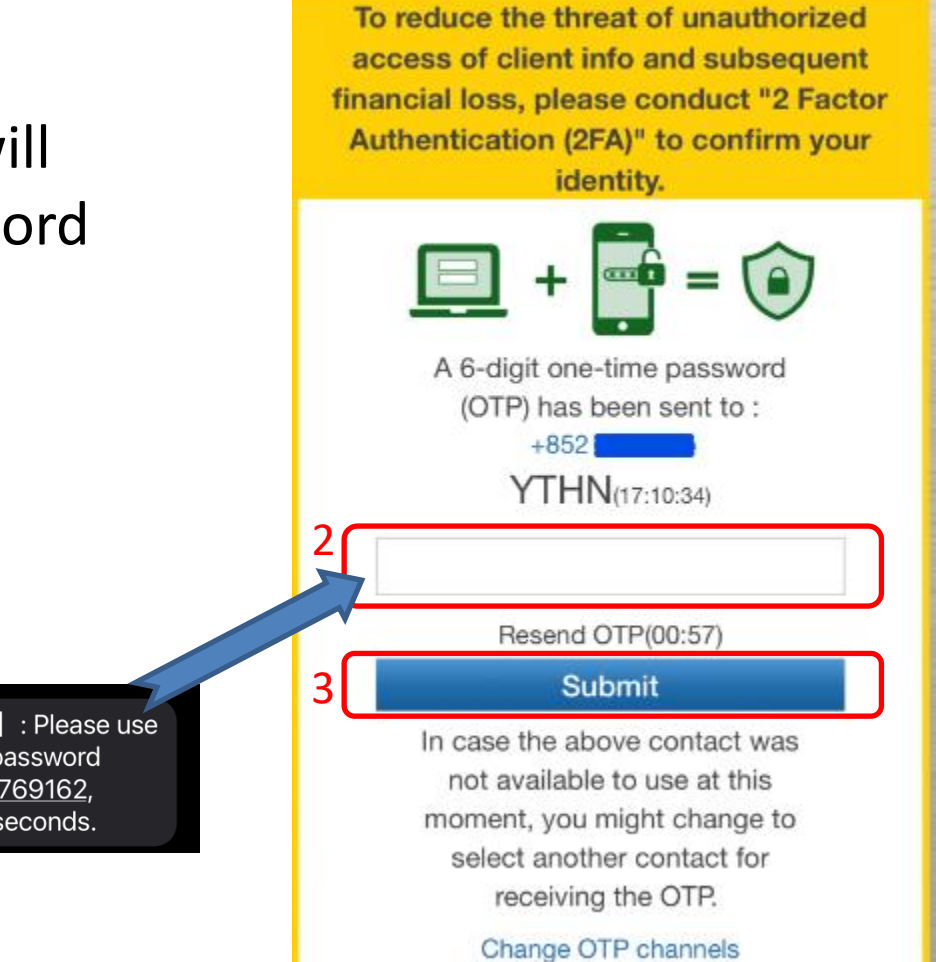

- Read the Disclaimer
- Tap "Agree" if you agree.

Disclaimer I understand that the price of securities can and does fluctuate, and that any individual security may experience downward movements, and may under some circumstances even become valueless. There is an inherent risk that losses may be incurred rather than profit made, as a result of buying and selling securities. If there is any unauthorized use of my login password, I shall notify you immediately, and I agree that I shall bear all risks in connection with any unauthorized use of my login password and I shall indemnify and keep you indemnified on demand against any losses, costs, damages, expenses or claims which you may suffer as a result of any unauthorized use of my login password. I hereby agree to review every instruction before instructing you and confirm that all information supplied by me in connection with these instructions to be true and correct. I urther agree to indemnify and keep you

Agree

1

Disagree

• Tap "Register Now" to register your mobile device.

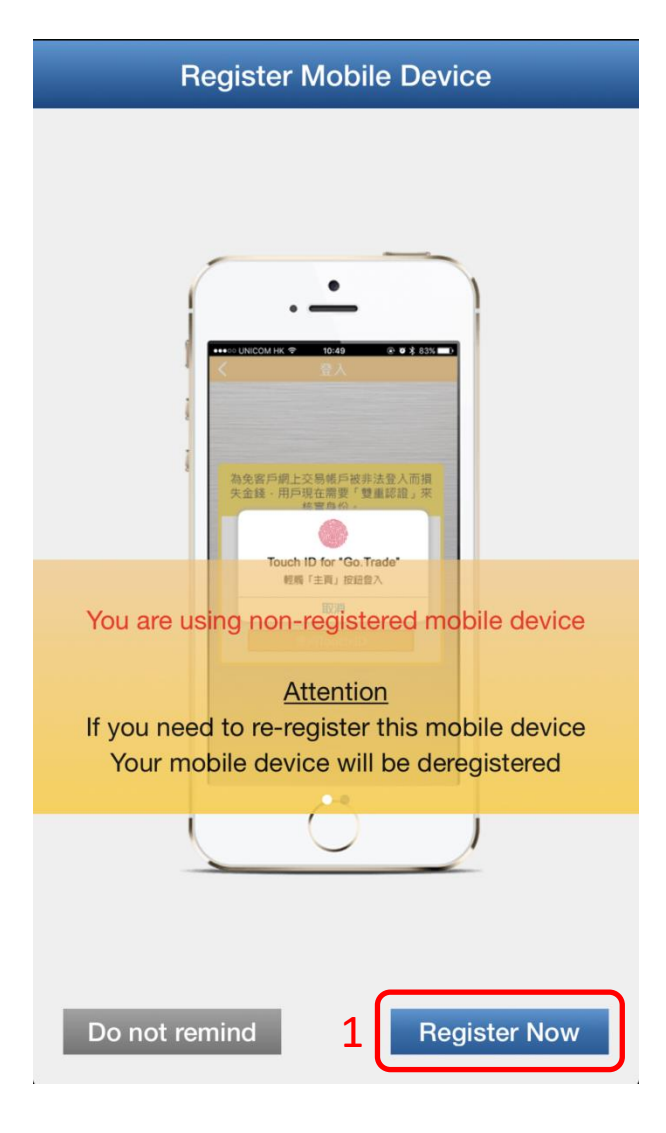

- Select "Always Valid"
- Tap "Register"

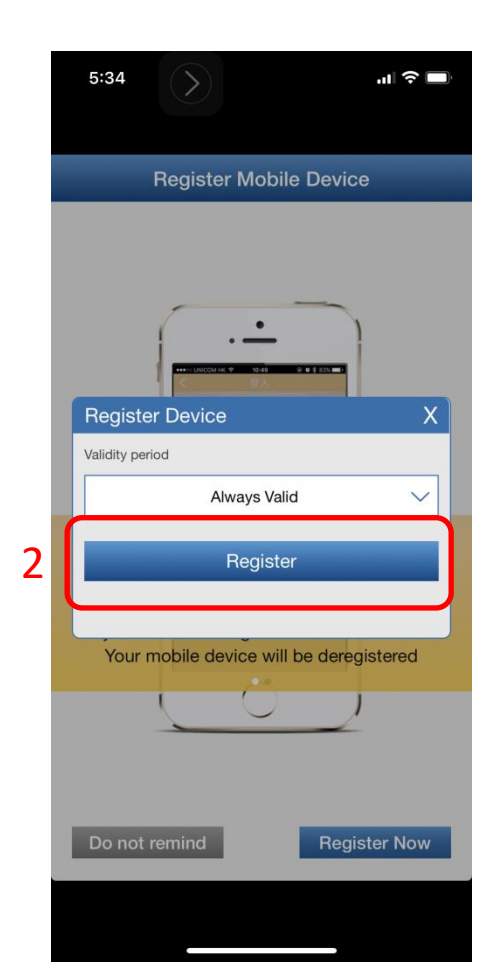

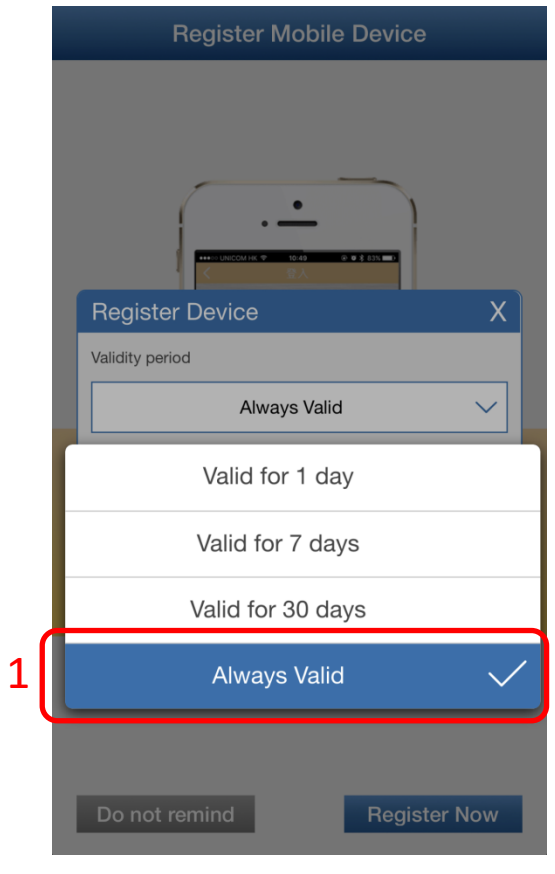

- Tap "Continue" to active Touch ID / Face ID
- Tap "OK"

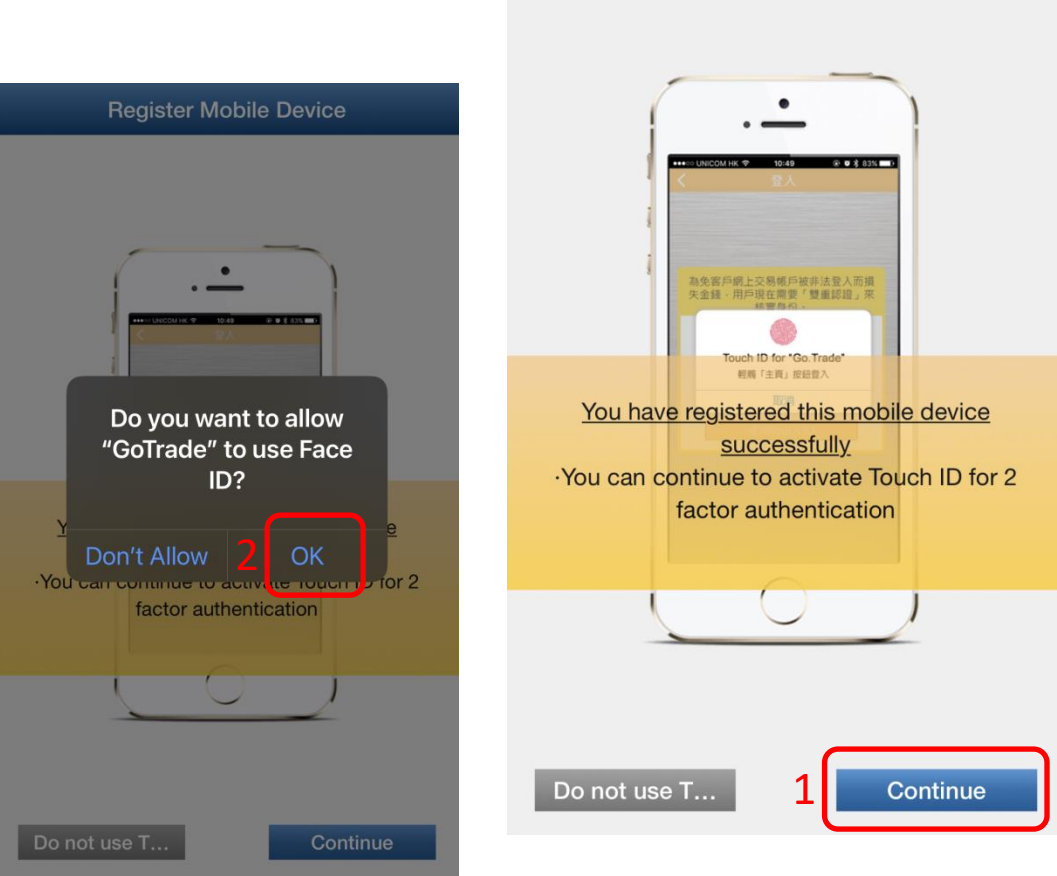

**Register Mobile Device** 

- Tap "Done" to finalize the device registration.
- Tap "Logout"

3

| 9 4                                                                                                    | 1 誇 券                |
|----------------------------------------------------------------------------------------------------|----------------------|
| R CENTAL                                                                                                    |                      |
| CENALI                                                                                                    |                      |
|                                                                                                    |                      |
| Centaline Se                                                                                                    | curities Limited     |
| 1) Login Account                                                                                                    |                      |
| COC                                                                                                    | 0088 ~               |
| Touch ID Login                                                                                                    | Switch account login |
| and the second second second second second second second second second second second second second second second                                                                                                    | Forget Login Passwor |
| 2) Get Mobile Security H                                                                                                    |                      |
| and the second second se |                      |
| Get Mobile Security Ke                                                                                                    | у                    |
| Get Mobile Security Ke                                                                                                    | y.                   |
| Get Mobile Security Ke                                                                                                    | y                    |
| Get Mobile Security Ke                                                                                                    | y.                   |

2

|                          | Settings |               |           |
|--------------------------|----------|---------------|-----------|
| Login                    |          |               |           |
| Login Name               |          | C0            | 00088     |
| Security Settings        |          |               |           |
| Change Login Password    |          |               | >         |
| Change Trade Password    |          |               | >         |
| Deregister Mobile Device |          |               | >         |
| Touch ID                 |          |               |           |
|                          | Logout   |               |           |
| Client Support           |          |               |           |
| AE Name                  |          | -             |           |
| Broker                   | Centalir | ne Securities | s Limited |
| CE                       |          |               |           |
|                          |          |               | Others    |

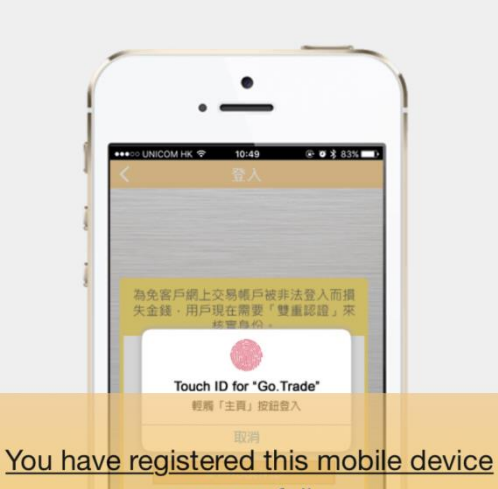

**Register Mobile Device** 

<u>successfully</u> •You can use mobile security key generated in this App to log in web portal

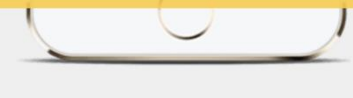

Done

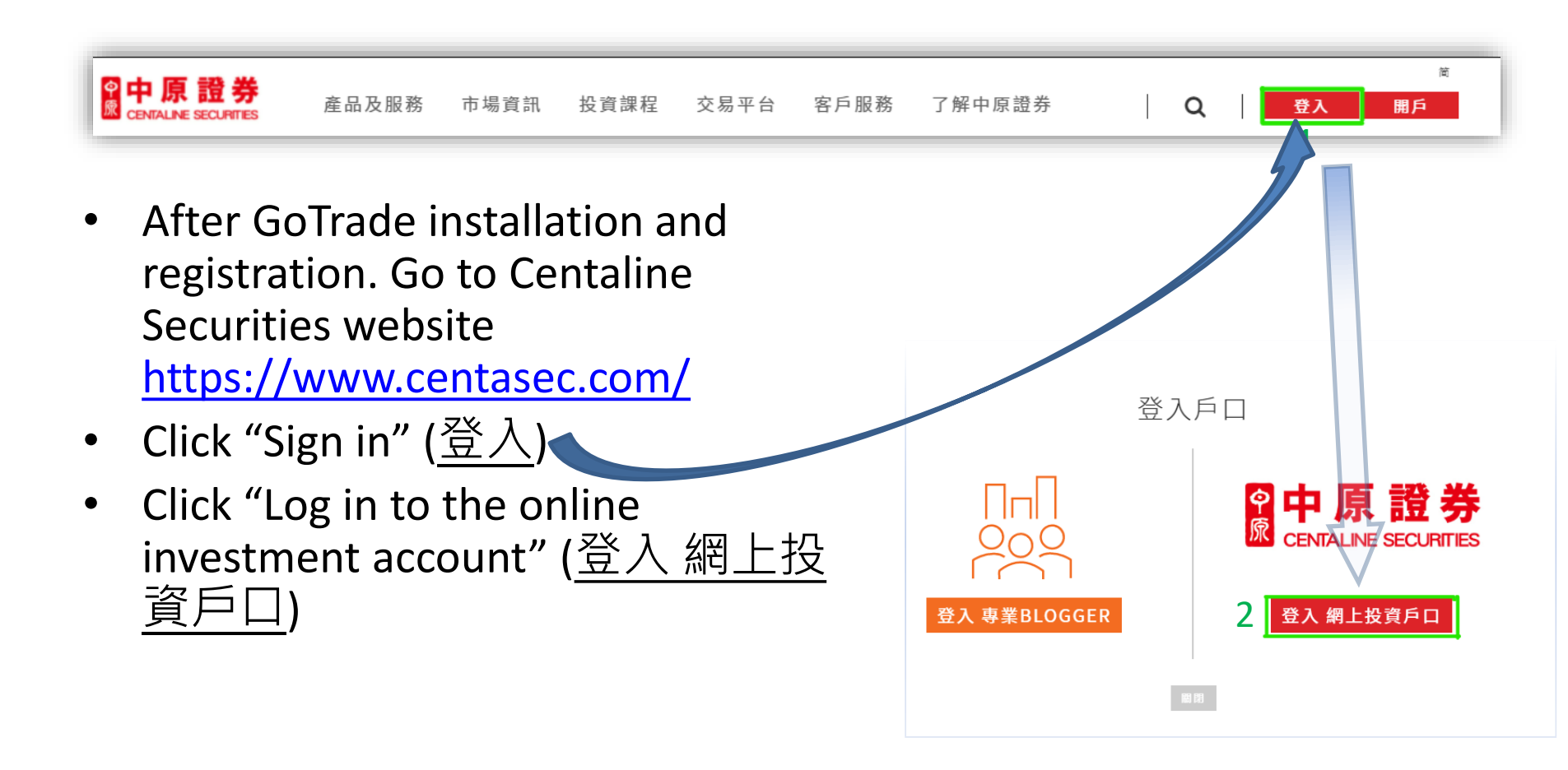

.Go.PORTAL.

- Enter Account Number
- Enter Password
- Click "Login"
- You are prompt to enter Mobile Security Key
- Get the Key from GoTrade App

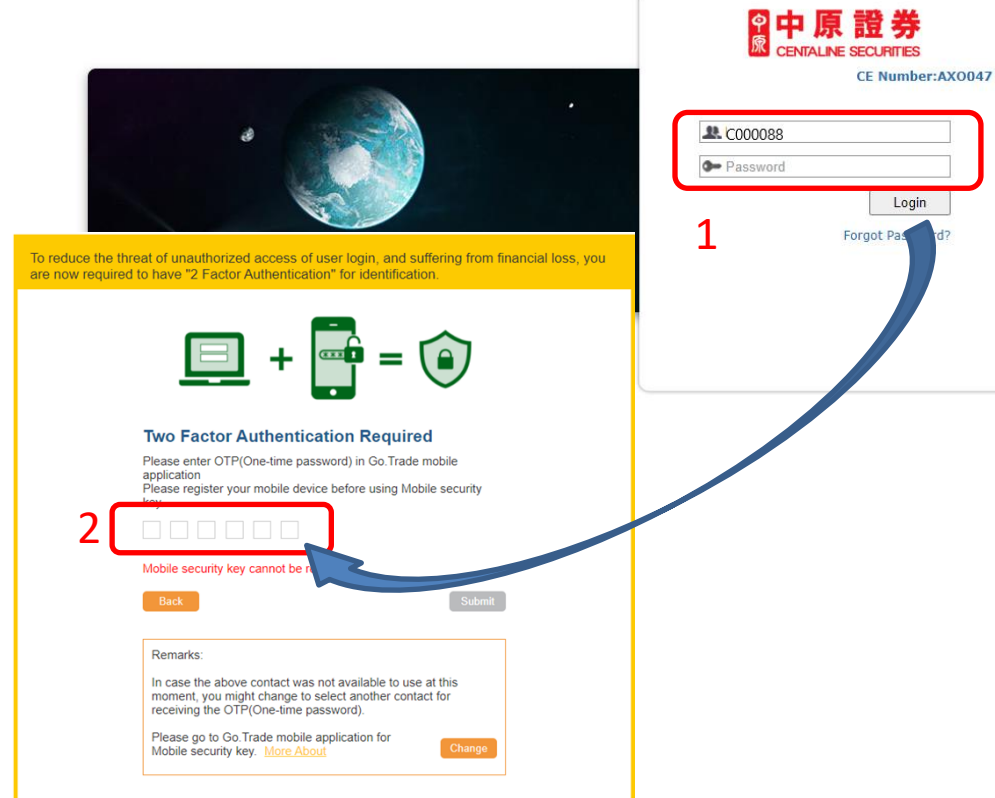

Mobile security key

identity.

Next Step

Open GoTrade App. 🎎

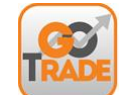

- Tap "Get Mobile Security Key"
- Tap "Next Step"
- Get the security key

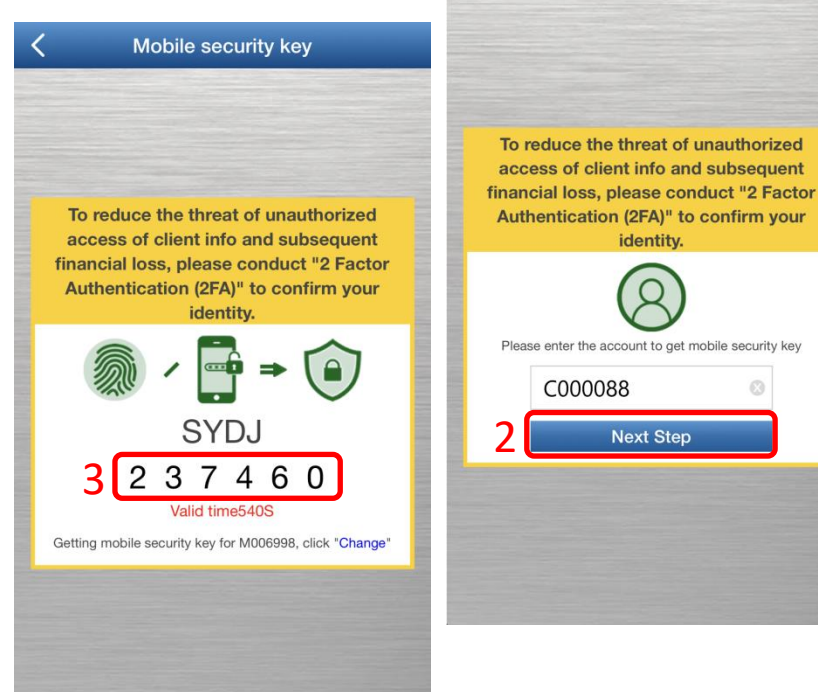

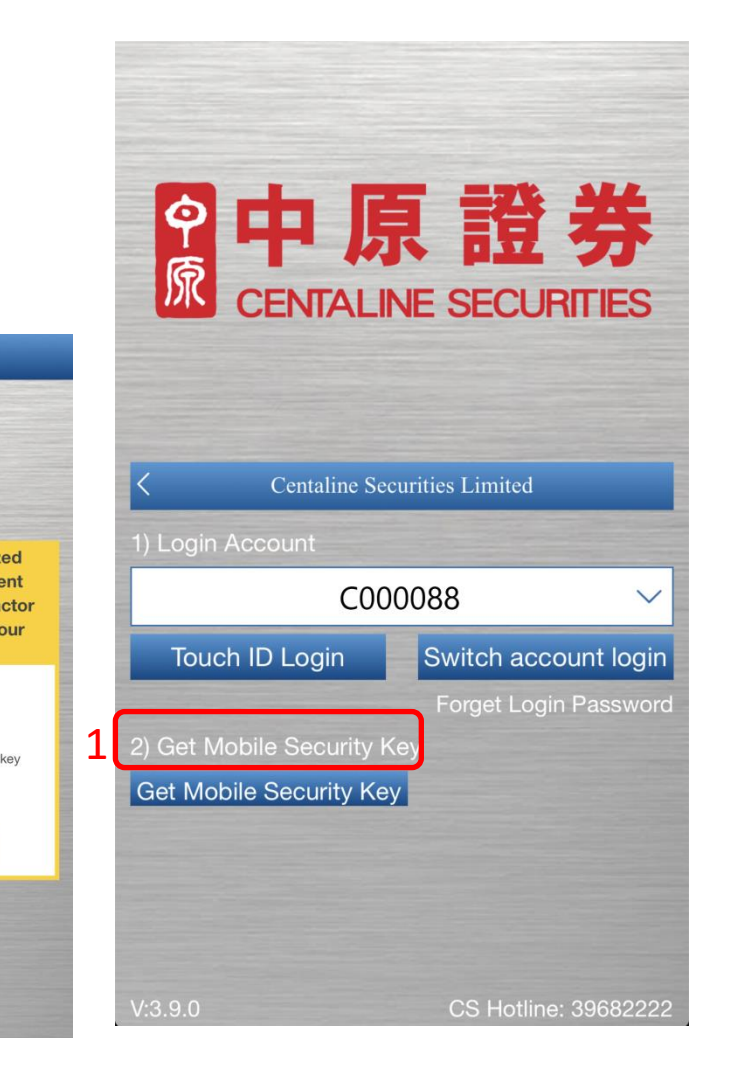

- Enter the "Mobile Security Key" • from GoTrade App
- Click "Submit"

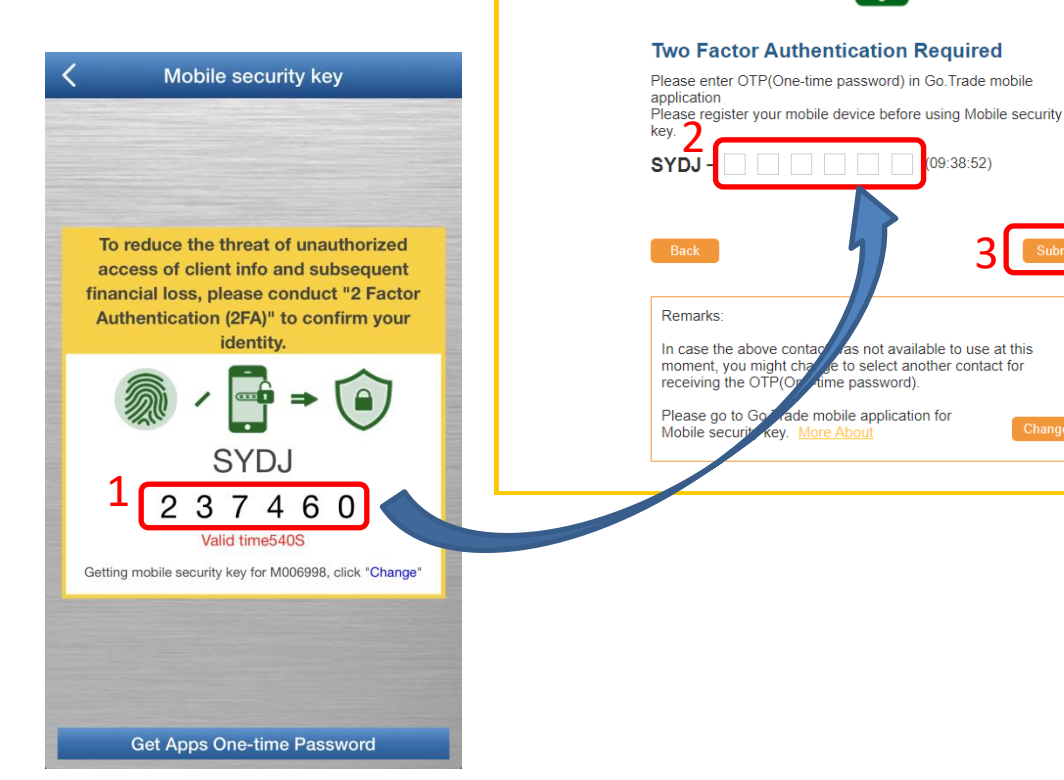

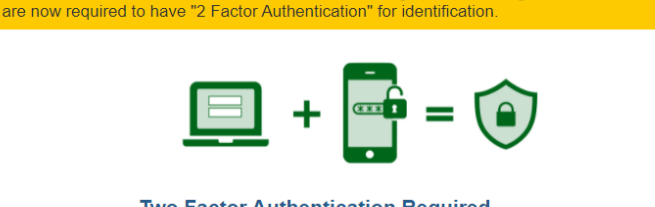

09:38:52)

To reduce the threat of unauthorized access of user login, and suffering from financial loss, you

- Read the Disclaimer.
- Click "Agree" if you agree.

| isclaimer                                                                                                    | 較上简LEN_Hong Kong Trading Time : 2021-07-02 9:44:                                                                                                    |
|----------------------------------------------------------------------------------------------------|----------------------------------------------------------------------------------------------------|
| I understand that the price of securities<br>come circumstances even become valuele<br>selling securities.<br>If there is any unauthorized use of my lo<br>mauthorized use of my login password an<br>daims which you may suffer as a result of<br>I hereby agree to review every instruction<br>the true and correct. I further agree to inder<br>you may suffer arising from your reliance of<br>I confirm I have read and acknowledge therein. | can and does fluctuate, and that any individual security may experience downward movements, and may under<br>ess. There is an inherent risk that losses may be incurred rather than profit made, as a result of buying and<br>gin password, I shall notify you immediately, and I agree that I shall bear all risks in connection with any<br>d I shall indemnify and keep you indemnified on demand against any losses, costs, damages, expenses or<br>any unauthorized use of my login password.<br>In before instructing you and confirm that all information supplied by me in connection with these instructions to<br>mnify and keep you indemnified on demand against any losses, damages, costs, expenses or claims, which<br>on any of the information I have provided therefore or in connection with this internet services.<br>that I understand the contents of the Risk Disclosure Statement above, and agree to accept the risks stated |
| I have read and acknowledge that I understand                                                                                                    | the contents of the Disclaimer Statement above, and acree to accent the risks stated therein.                                                                                                    |